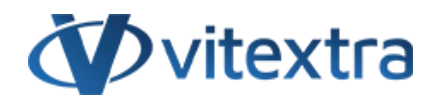

### СТАТЬЯ БАЗЫ ЗНАНИЙ

# Установка приложения Vitextra в SharePoint Online

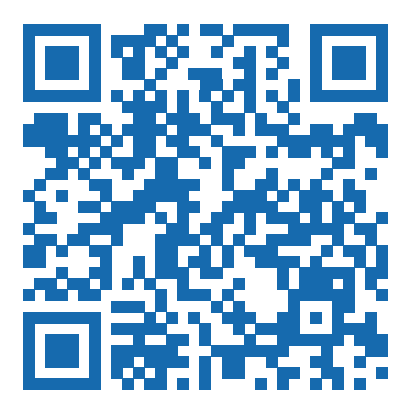

2025 © Vitextra SIA. Все права защищены.

### Отказ от ответственности

Для целей настоящего Заявления об отказе от ответственности:

- Компания (именуемая в данном Отказе от ответственности "Компания", "Мы", "Нас" или "Наш") относится к Vitextra SIA, LV-1009 Riga, Matise iela 61 25.
- Документ ссылается на статью Базы знаний.
- **Вы** означает физическое лицо, получающее доступ к Документу, или компанию, или другое юридическое лицо, от имени которого такое физическое лицо получает доступ к Документу или использует его, в зависимости от обстоятельств.
- Веб-сайт относится к Vitextra, доступному с https://vitextra.com

#### Отказ от ответственности

Информация, содержащаяся в Документе, предназначена только для общих информационных целей.

Компания не несет ответственности за ошибки или упущения в содержании Документа.

Ни в коем случае Компания не несет ответственности за какие-либо особые, прямые, косвенные, логически вытекающие или случайные убытки или любой ущерб вообще, будь то в результате действия договора, халатности или других правонарушений, возникающих в результате или в связи с использованием содержания Документа. Компания оставляет за собой право вносить дополнения, удаления или модификации в содержание Документа в любое время без предварительного уведомления.

#### Отказ от ответственности за ошибки и упущения

Информация, представленная в Документе, предназначена только для общего руководства по вопросам, представляющим интерес. Таким образом, ошибки могут возникать, даже если Компания принимает все меры предосторожности для обеспечения актуальности и точности содержания Документа. Кроме того, учитывая меняющийся характер законов, правил и подзаконных актов, могут возникнуть задержки, упущения или неточности в информации, содержащейся в Документе.

Компания не несет ответственности за какие-либо ошибки или упущения, а также за результаты, полученные в результате использования этой информации.

#### Отказ от добросовестного использования

Компания может использовать защищенные авторским правом материалы, которые владелец авторских прав явно не разрешил. Компания делает такие материалы доступными для критики, комментариев, новостных репортажей, преподавания, стипендий или исследований.

Компания считает, что это представляет собой "добросовестное использование" любого такого защищенного авторским правом материала, как это предусмотрено в разделе 107 закона США об авторском праве.

Если Вы хотите использовать защищенные авторским правом материалы из Документа в своих собственных целях, выходящих за рамки добросовестного использования, Вы должны получить разрешение от владельца авторских прав.

#### Отказ от ответственности "Используйте на Свой Страх и Риск"

Вся информация в Документе предоставляется "как есть", без каких-либо гарантий полноты, точности, своевременности или результатов, полученных в результате использования этой информации, и без какихлибо гарантий, явных или подразумеваемых, включая, но не ограничиваясь гарантиями производительности, товарной пригодности и пригодности для конкретного цель.

Компания не несет ответственности перед Вами или кем-либо еще за любое принятое решение или действие, основанное на информации, предоставленной Сервисом, или за любые косвенные, особые или аналогичные убытки, даже если она предупреждена о возможности таких убытков.

#### Свяжитесь с Нами

Если у вас есть какие-либо вопросы по поводу этого заявления об отказе от ответственности, Вы можете связаться с нами по электронной почте: support@vitextra.com .

## Оглавление

| Введение             | 4  |
|----------------------|----|
| Предусловие          | 4  |
| Среда                | 4  |
| Требуемые разрешения | 4  |
| Установочный пакет   | 5  |
| Установка            | 5  |
| Доступ к АРІ         | 8  |
| Резюме               | 9  |
| Термины              | 10 |

## Введение

В современном цифровом ландшафте улучшение среды **SharePoint Online** с помощью индивидуальных решений может значительно повысить производительность и удобство использования.

Vitextra предлагает ряд продуктов на основе SPFx, предназначенных для расширения функциональности SharePoint и **Microsoft Teams**.

В этой статье представлено пошаговое руководство по установке продукта Vitextra в среде SharePoint Online, гарантирующее наличие необходимых предварительных условий и разрешений для бесперебойного процесса установки.

### Предусловие

### Среда

Продукты Vitextra на базе **SPFx**можно устанавливать только в Microsoft 365 (SharePoint Online, Microsoft Teams)..

### **М** Предупреждение

Решения на базе SharePoint Framework (SPFx) нельзя установить на локальной ферме SharePoint 2016/2019.

### Требуемые разрешения

#### Роль администратора SharePoint

У вас должна быть роль администратора SharePoint в вашем тенанте Microsoft 365. Эта роль предоставляет вам полномочия на управление каталогом приложений и установку приложений в среде SharePoint Online.

#### Разрешения каталога приложений

На сайте каталога приложений вам необходимо иметь разрешения *Полный доступ*. Это позволяет вам загружать, управлять и удалять приложения, включая пакеты SPFx.

#### Разрешения для конечных пользователей

Хотя это и не связано напрямую с установкой, убедитесь, что пользователи, которые будут использовать веб-части SPFx, имеют необходимые разрешения для доступа к сайту и его содержимому. Обычно это включает как минимум разрешения на чтение на сайте, где будет развернута веб-часть.

### Установочный пакет

Сначала вам нужно загрузить установочный пакет Smart Tiles. Вы можете получить его из Центра загрузки Vitextra или **Microsoft AppSource**.

### 🖓 Подсказка

Центр загрузки часто предоставляет последние обновления и функции быстрее, чем AppSource.

Загрузите zip-файл (\*.zip) продукта и распакуйте его в любое место на вашем компьютере.

| ↓   🛃 📊 🚽  <br>File Home                      | Downloads<br>Share              | View                                                                                                    |                                                                               |                                                                                             |                                          |           |                                                                                                    |                                                                                                    |                       |          |
|-----------------------------------------------|---------------------------------|----------------------------------------------------------------------------------------------------|-------------------------------------------------------------------------------|---------------------------------------------------------------------------------------------|------------------------------------------|-----------|----------------------------------------------------------------------------------------------------|----------------------------------------------------------------------------------------------------|-----------------------|----------|
| Navigation<br>pane •<br>Panes                 | iew pane<br>iils pane           | Extra large icons                                                                                                    | Large icons                                                                   | Le Medium icons                                                                             | Sort                                     | Grou      | p by ▼<br>columns ▼<br>all columns to fit<br>it view                                                          | <ul> <li>☐ Item check boxes</li> <li>✓ File name extension</li> <li>✓ Hidden items</li> <li>Show/h</li> </ul> | ns<br>Hide se<br>iter | elected  |
| $\leftarrow \rightarrow \cdot \cdot \uparrow$ | 🕹 > This                        | s PC » Data (D:) » D                                                                                                    | ownloads                                                                      |                                                                                             |                                          |           |                                                                                                    | ~                                                                                                    | ට<br>Sear             | ch Dowr  |
| Name                                          |                                 | ^                                                                                                    |                                                                               | Туре                                                                                        |                                          | Size      |                                                                                                    |                                                                                                    |                       |          |
|                                               | yeeDirect                       | ory.2020Q2                                                                                                    |                                                                               | File folder                                                                                 |                                          |           |                                                                                                    |                                                                                                    |                       |          |
| 🛄 Vitextra.Emplo                              | oyeeDirect                      | ory.2020Q2.zip                                                                                                    |                                                                               | WinRAR ZIP                                                                                  | archive                                  | 15 K      | В                                                                                                    |                                                                                                    |                       |          |
|                                               | File<br>File<br>Navigat<br>pane | →       →       Vitextra.Em         Home       Share         →       Preview pane         →       Details pane         Panes       →         →       ▲         →       ▲         →       ▲         →       ▲         →       ▲         →       ▲         →       ▲         →       ▲         →       ▲         →       ▲         →       ▲ | PloyeeDirectory.202<br>View<br>■ Extra large icor<br>■ Medium icons<br>■ List | 0Q2<br>s E Large icons<br>Small icons<br>Details<br>Layout<br>s > Vitextra.Employee<br>Type | ↓ Sc<br>by<br>Cur<br>Directory.2<br>Size | rent view | <ul> <li>☐ Item check bo</li> <li>✓ File name ext</li> <li>✓ Hidden items</li> <li>Sh</li> <li>✓ ♂</li> </ul> | oxes<br>ensions<br>Hide selected<br>items<br>ow/hide<br>Search Vitextra.Emp                                   | Doptions              | ×<br>^ ? |
|                                               | e                               | трюусе-алестогу.spp                                                                                                    | ч<br>чный пакет                                                               | для VCTаное                                                                                 | ки пр                                    | иложе     | ения (.sppl                                                                                                   | kg)                                                                                                    |                       |          |

## Установка

Пошаговая инструкция:

1. Из Центра администрирования Microsoft 365 перейдите в центр администрирования SharePoint.

2. Перейдите в раздел **More Features** and click the **Open** button under the **Apps** heading: Перейдите в раздел **Дополнительные функции** и нажмите кнопку **Открыть** под заголовком **Приложения**:

|          | SharePoint admin center                       | D @ ?                                                                                                    |   |
|----------|-----------------------------------------------|----------------------------------------------------------------------------------------------------|---|
| ≡        |                                               | More features                                                                                                    | ^ |
| ு        | Home                                          | Access familiar features from the classic SharePoint admin center.                                                                                                    |   |
|          | Sites                                         |                                                                                                    |   |
| <u>0</u> | Policies                                      | Term store User profiles Create and manage term sets to help users enter Add and remove admins for a user's OneDrive                                                             |   |
| 0        | Settings                                      | data consistently. Learn more disable OneDrive creation for some users, and more. Learn more                                                                                     |   |
| କ        | Migration                                     | Open Open                                                                                                    |   |
| °0       | Advanced                                      |                                                                                                    |   |
| E.       | More features                                 |                                                                                                    |   |
| 8        | OneDrive admin center<br>Customize navigation | Search     Apps       Help users find what they're looking for. Learn more     Configure SharePoint Store settings, monitor app usage, manage app licenses, and more. Learn more |   |
|          | Show all                                      | Open                                                                                                    | - |
|          |                                               | Центр администрирования SharePoint                                                                                                    |   |

3. Нажмите **Каталог приложений**, чтобы перейти к управлению приложениями SharePoint.

|   | Приложения                                          |                                     |                             |                                 |                |            | \$ ♦    |  |
|---|-----------------------------------------------------|-------------------------------------|-----------------------------|---------------------------------|----------------|------------|---------|--|
| ≡ |                                                     |                                     |                             |                                 |                |            |         |  |
| ≣ | Manage apps                                         |                                     |                             |                                 |                |            |         |  |
|   | Upload, enable, and manage apps. To update SharePoi | int Store apps, go to the <u>cl</u> | assic experience.           |                                 |                |            |         |  |
| ĉ | T Upload ···                                        |                                     |                             |                                 | ⊟ Apps ∨       | <b>₹</b> ( | D Z     |  |
|   | Приложения для SharePoint                           |                                     |                             |                                 |                |            |         |  |
|   | Значок У Название У                                 | Версия прило 🗸                      | Состояние ∨                 | Добавлено на $ \smallsetminus $ | Доступно для ∨ | Допусти    | мый п 🗸 |  |
|   | Vitextra List Filter                                | 3.4.9.0                             | Enabled                     | Yes                             | லியி           | Yes        |         |  |
|   | Vitextra<br>Announcements<br>Carousel               | 1.0.9.0                             | Enabled                     | Yes                             | ல் ஸ்          | Yes        |         |  |
|   | Vitextra Employee<br>Directory                      | 5.9.6.0                             | <ul> <li>Enabled</li> </ul> | Yes                             | லு ஸ்          | Yes        |         |  |
|   | SI                                                  | harePoint App                       | s Administra                | ation                           |                |            |         |  |

4. Нажмите кнопку Загрузить и выберите извлеченный файл .sppkg.

### <u> Предупреждение</u>

Перед загрузкой обязательно распакуйте .zip-архив. Вам необходимо загрузить распакованный .sppkg-файл, а не сам .zip-файл.

5. После загрузки пакета SharePoint Online предложит вам доверять решению. Это мера безопасности, гарантирующая, что приложение соответствует стандартам соответствия вашей организации. Нажмите **Включить приложение**, чтобы подтвердить установку.

|   | Приложения              |                                       |                  | ۵                                                                                                    | ? |
|---|-------------------------|---------------------------------------|------------------|----------------------------------------------------------------------------------------------------|---|
|   |                         |                                       |                  |                                                                                                    | × |
|   | Управление г            | триложения                            |                  | Включить приложение                                                                                                    |   |
|   | Дополнительные сведения | Vitextra Smart Tiles                  |                  |                                                                                                    |   |
| ĉ | ↑ Upload …              |                                       |                  | Отправка пакета приложения завершена. Включить приложение сейчас?                                                                                                    |   |
|   | Приложения для S        | harePoint                             |                  | Приложение, которое вы собираетесь включить, будет иметь доступ к данным с<br>помощью удостоверения пользователя, который его использует. Включите это<br>приложение, только если доверяете разработчику или издателю. |   |
|   | Значок 🗡                | Название 🗸                            | Версия прило 🗸 и | Это приложение получает данные из:<br>• https://viteytra-storage.azurged.ge.net/snfy_tiles                                                                                                    |   |
|   | э                       | Vitextra Smart Tiles                  | 3.5.5.0          | https// mexico scologeaeureeugenet/spix tites                                                                                                    |   |
|   |                         | Vitextra List Filter                  | 3.4.9.0          | Доступность приложения                                                                                                    |   |
|   | 12                      | Vitextra<br>Announcements<br>Carousel | 1.0.9.0          | Включить только это приложение<br>При выборе этого параметра приложение будет доступно для добавления<br>владельцам сайта на странице "Мои приложения". <u>Сведения о добавлении</u><br>приложения на сайт             |   |
|   | 88                      | Vitextra Employee<br>Directory        | 5.9.6.0          | Включить это приложение и добавить его на все сайты<br>При выборе этого параметра приложение добавляется автоматически,                                                                                                |   |
|   | All                     | Vitextra Employee<br>Details          | 3.0.3.0          | чтобы владельцам сайта не было необходимости это делать.                                                                                                    |   |
|   | 8                       | Vitextra QR Code<br>Generator         | 1.2.1.0          | Включить приложение Отмена                                                                                                    |   |
|   |                         | Подтве                                | ерждение уста    | новки приложения                                                                                                    |   |

6. После развертывания пакета он появится в списке установленных клиентских пакетов, что подтверждает успешность установки.

|   | Приложения                   |                                       |                         |                                                          | ŵ | ? |
|---|------------------------------|---------------------------------------|-------------------------|----------------------------------------------------------|---|---|
|   |                              |                                       |                         |                                                          |   | × |
|   | Управление пр                | оиложения                             | ми                      | 🕏 Это приложение включено                                |   |   |
|   | Загружайте, включите приложе | ения и управляйте ими                 | . Чтобы обновить прилож |                                                          |   |   |
|   | Дополнительные сведения об   | управлении приложен                   | иями.                   | Функции этого приложения теперь доступны на всех саятах. |   |   |
| Ô | ↓ Upload …                   |                                       |                         |                                                          |   |   |
|   | Приложения для Sha           | rePoint                               |                         |                                                          |   |   |
|   | Значок 🗸                     | Название $\vee$                       | Версия прило \vee 🕠     |                                                          |   |   |
|   |                              | Vitextra Smart Tiles                  | 3.5.5.0                 |                                                          |   |   |
|   |                              | Vitextra List Filter                  | 3.4.9.0                 |                                                          |   |   |
|   | 1                            | Vitextra<br>Announcements<br>Carousel | 1.0.9.0                 |                                                          |   |   |
|   | 88                           | Vitextra Employee<br>Directory        | 5.9.6.0                 |                                                          |   |   |
|   | All                          | Vitextra Employee<br>Details          | 3.0.3.0                 |                                                          |   |   |
|   |                              | Vitextra QR Code<br>Generator         | 1.2.1.0                 | Закрыть                                                  |   |   |
|   |                              | Уведо                                 | мление об уст           | ешной установке                                          |   |   |

## Доступ к АРІ

Чтобы убедиться, что установленное приложение имеет необходимые разрешения для доступа к API, перейдите в **Ожидание** в разделе **Запросы приложений** в левом навигационном меню.

Здесь вы можете одобрить любые запросы на доступ к API, которые могли быть сгенерированы в процессе установки.

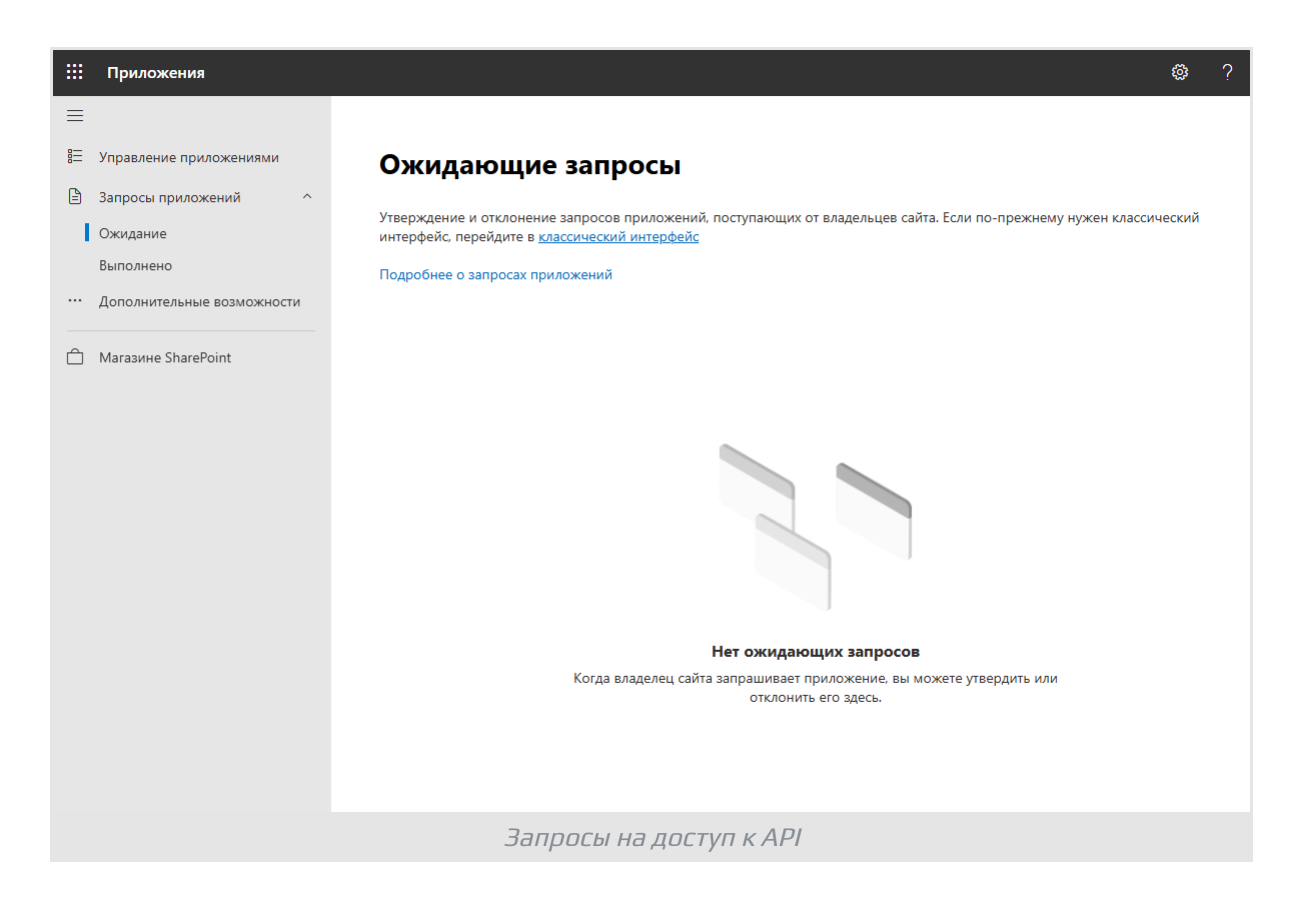

### Резюме

Подводя итог, можно сказать, что установка продукта Vitextra в SharePoint Online включает несколько ключевых этапов: обеспечение наличия необходимой среды и разрешений, загрузка и отправка установочного пакета, а также управление доступом к API.

Выполнив эти шаги, вы сможете успешно интегрировать решения Vitextra в свою среду SharePoint, улучшив ее функциональность и пользовательский интерфейс.

## Термины

#### Каталог приложений

Каталог приложений - это специальный сайт SharePoint, на котором хранятся приложения для SharePoint, Teams и других служб Microsoft 365. Глобальные администраторы или администраторы SharePoint могут загружать приложения из магазина AppSource или сторонние приложений для внутреннего использования в организации и управлять ими. В тенанте может быть только один каталог приложений.

### AppSource

Microsoft AppSource - это глобальный интернет-магазин, который содержит приложения и службы, созданные для Microsoft 365, Dynamics 365, Power BI, Power Platform и других сервисов Microsoft. С помощью AppSource можно приобрести приложения и развернуть их в тенанте организации.

### **Microsoft Teams**

Платформа совместной работы на основе чата для деловых коммуникаций с полезными функциями для онлайн-встреч, онлайн мероприятий и обмена документами.

### SharePoint Framework (SPFx)

Модель для создания клиентских веб-частей, компонентов и расширений для SharePoint Online, SharePoint On-premises и Microsoft Teams. SPFx расширения основаны на JavaScript и изначально поддерживают современный пользовательский интерфейс.

### SharePoint Online

Облачная платформа в Microsoft 365 для совместной работ, предоставляющая широкий спектр возможностей для хранения, совместного использования и управления цифровой информацией, контентом и знаниями организации.